Ознакомьтесь на сайте школы в разделе «Дополнительное образование»(<u>https://sch1945uz.msko</u> <u>br.ru/info\_add/additional</u>) с учебным планом, расписанием занятий, нормативными документами и выберете понравившееся объединение (программу).

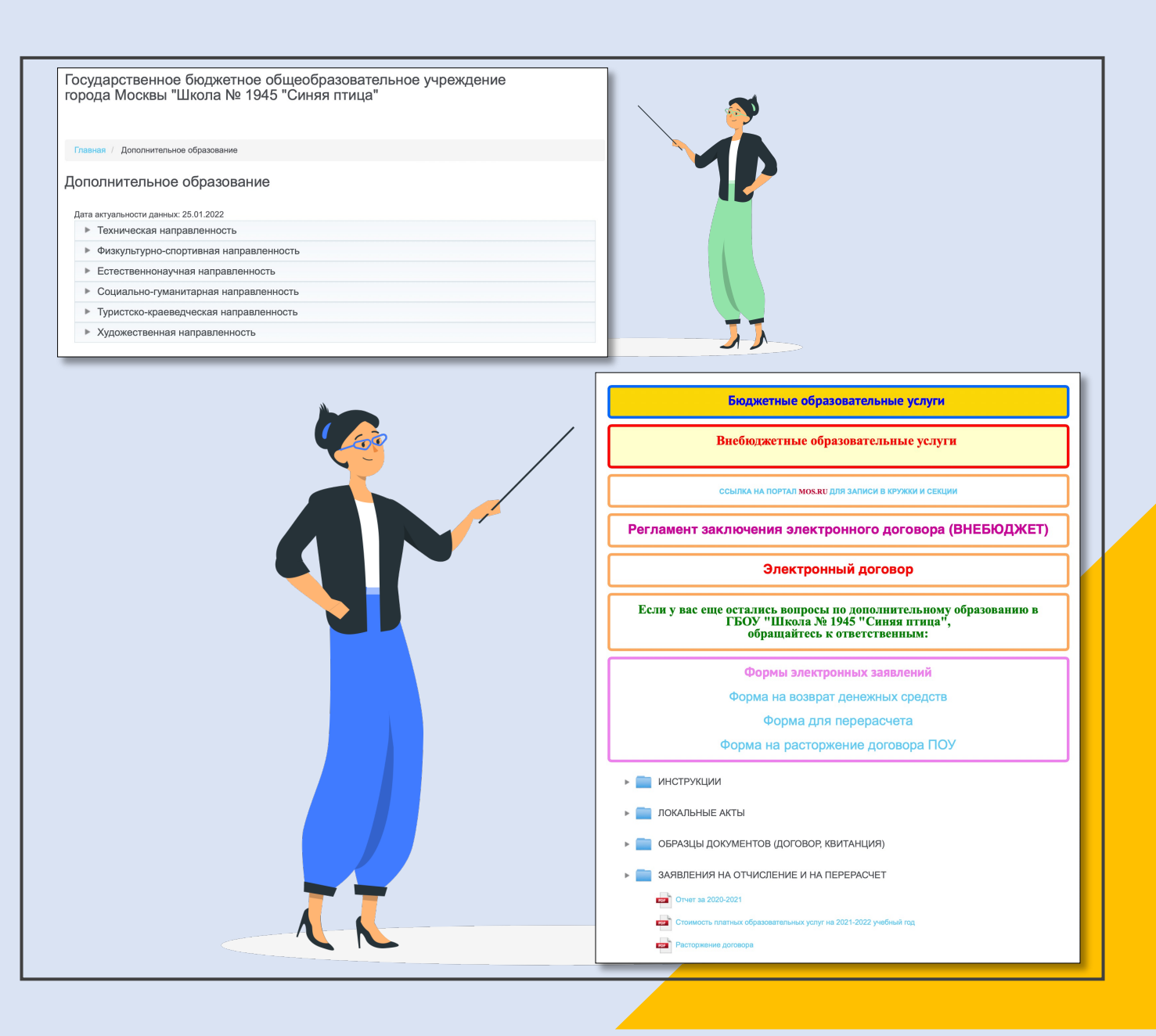

Зарегистрируйтесь на портале mos.ru на выбранную программу. 1. Пройдите по ссылке <u>https://www.mos.ru/pgu/ru/app/dogm/077060701/#step\_1</u> 2. Выберите в фильтре Школу 1945 3. Запишитесь на выбранную программу. Обучающиеся старше 14 лет могут записываться самостоятельно. 📮 mos.ru Официальный сайт Мэра Москвы Новости Афиша Услуги Мэр Власть Карта Мойрайон Инструкции Обратная связь Запись в кружки, спортивные секции, дома творчества 1 Поиск кружков и спортивных секций Цель обращения\* Запись в кружок Расторжение договора Найти Направление, название или номер кружка Направление 🗸 🍳 Район или метро 😤 Еще фильтры Сбросить Учреждение 🗙 Учреждение ✓ ГБОУ Школа № 1945

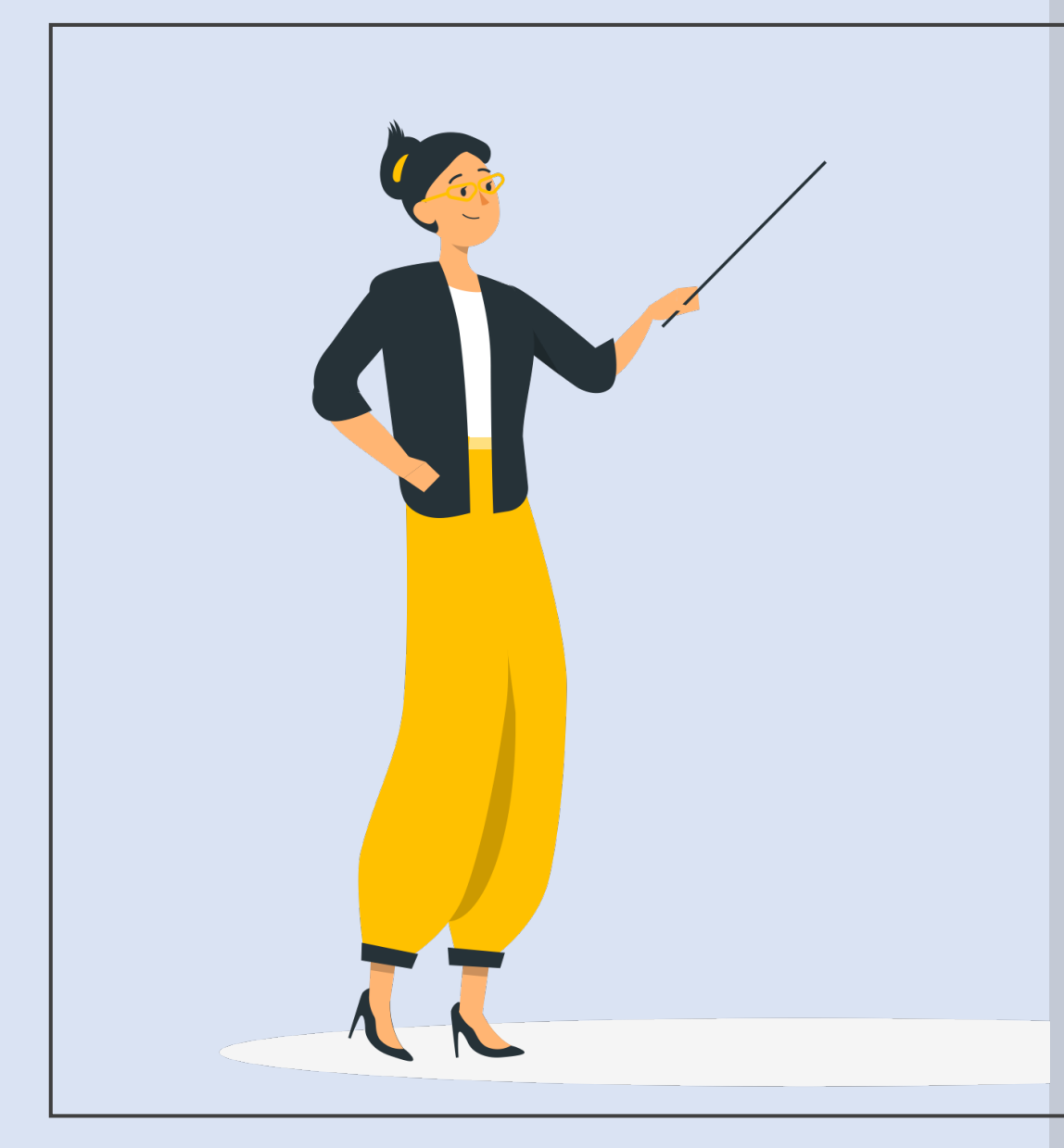

После прохождения процедуры проверки сведений, указанных в заявлении (max 3 дня) Вам будет направлен проект договора на подписание «Подписать договор в электронном виде». После подписания договора в электронном виде Вам в Личный кабинет будет направленно уведомление о заключении договора с приложением скан-копии.

Для внебюджетных программ будет оформлена автоматическая подписка на оплату и на уведомления о поступлении квитанций в Личный кабинет на Портале). Оплата квитанций только через портал <u>mos.ru</u> в Личном кабинете.

# Шаг 5

Сохраните себе сформированное на портале <u>mos.ru</u> Заявление на зачисление в объединение. При необходимости перешлите Заявление с портала на электронную почту педагога, указанную в «Учебном плане» рядом с фамилией педагога. Педагог обязательно свяжется с вами в течение 5 рабочих дней.

## Внимание!

Наличие заявления и заключенного договора в электронном виде на портале <u>mos.ru</u> обязательно!

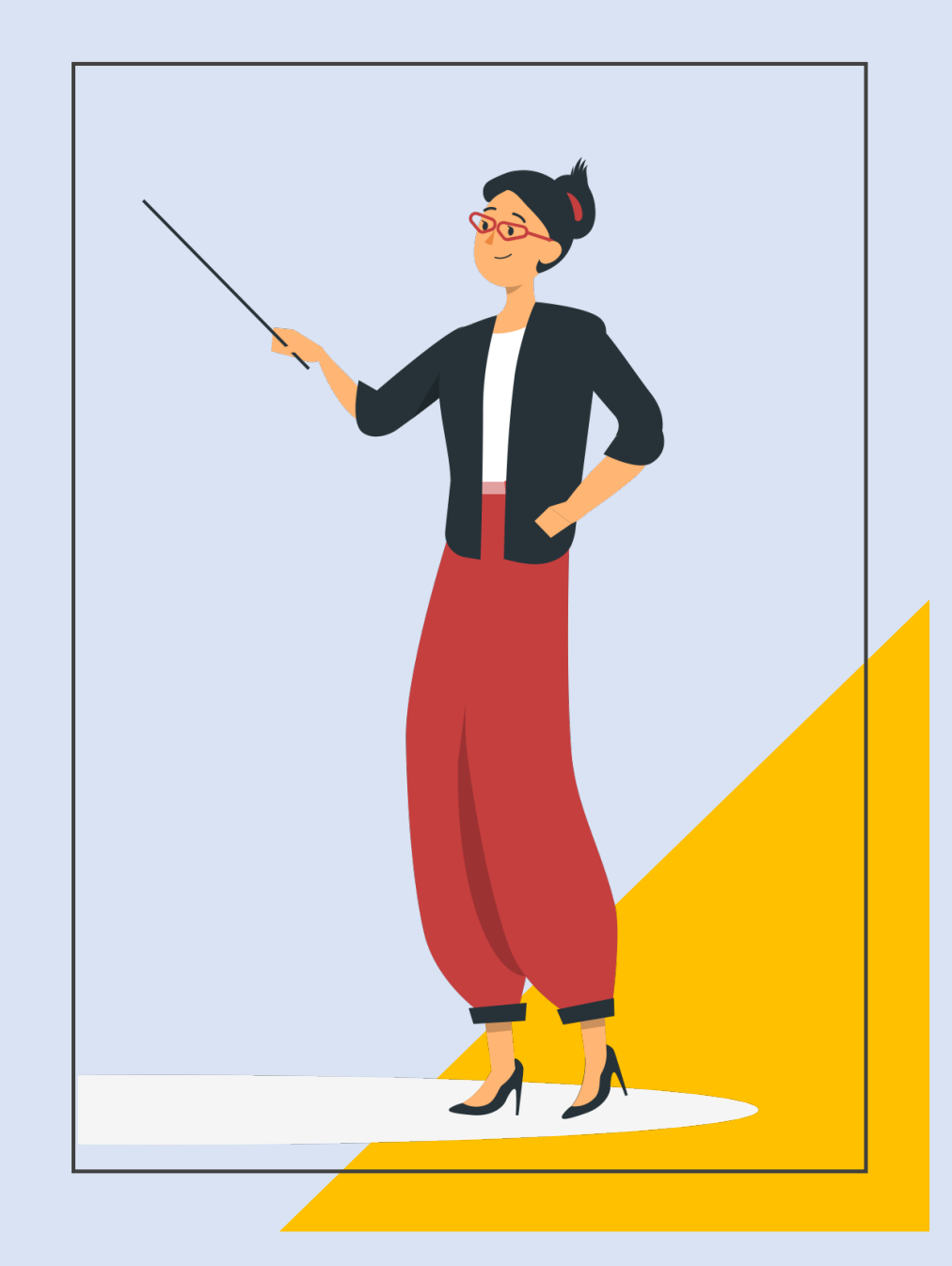